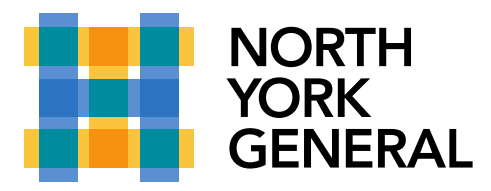

## Raise Your Hand to Speak at a Video Teams Meeting

You can raise your (virtual) hand to show the meeting participants that you wish to speak during a Teams video meeting.

Note: This feature is not available in one-on-one calls.

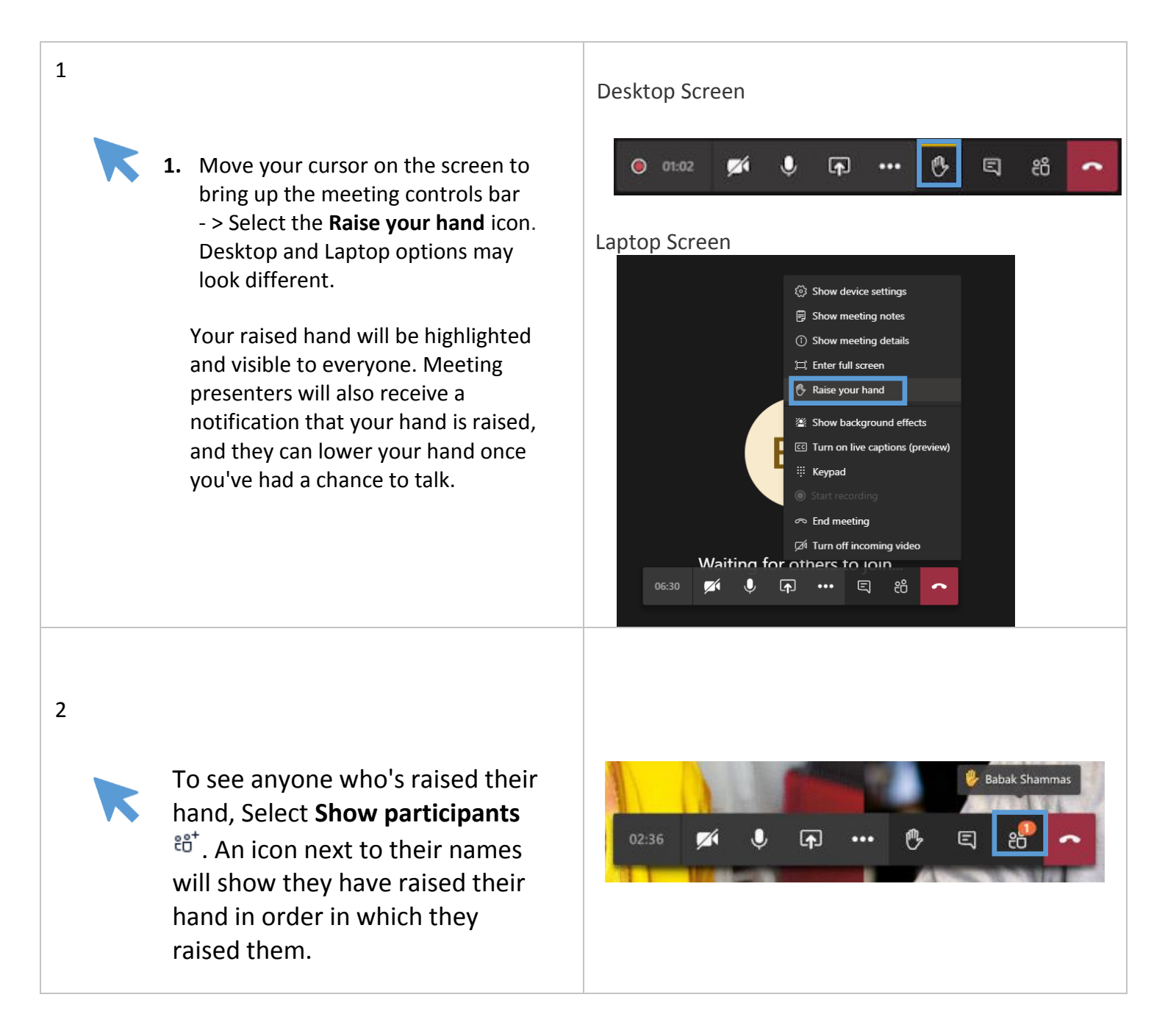